پر سنل ا نفار میشن میں در ستگی کا طریقہ کار ﴾ پرسل انفار میشن مثلاً، نام، ولدیت، ایڈریس، موبائل نمبر وغیرہ میں در شکی کے لیے درج ذیل لنک پر کلک کریں

https://enrollment.aiou.edu.pk

User ID اور Password کاندراج کریں۔اگلے بیچ پر آپ کو درج ذیل سکرینز د کھائی دیں گی۔

• سکرینز میں Student Service Request کوکلک کریں۔

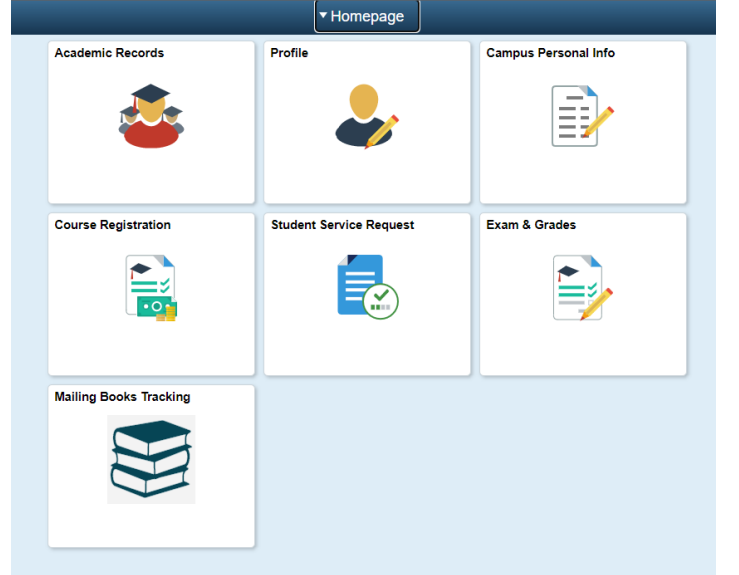

• اگلی کھلنے والی سکرین پر Create New Request بٹن کو کلک کریں۔

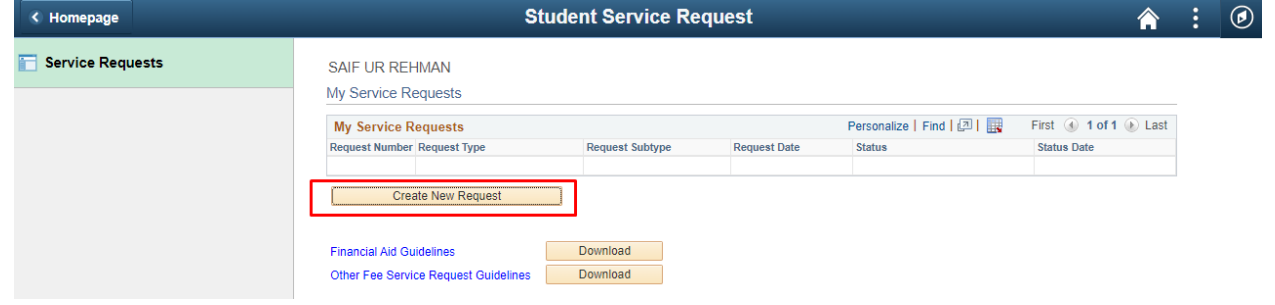

 یونیور سٹی ریکارڈ میں نام/ولدیت/ایڈریس/موبائل نمبر/نصویر/شاختی کارڈ نمبر/ای میل ایڈریس یاتار نخ پیدائش وغیرہ میں در ستگی کے لیے سکرین پر Correction in Personal Information کا انتخاب کریں اور Next بٹن کو کلک کریں۔

| K Homepage         |        | Student Service Request                           |                            |         | â        | :    | ٢   |
|--------------------|--------|---------------------------------------------------|----------------------------|---------|----------|------|-----|
| C Service Requests | SAIF   | UR REHMAN                                         |                            |         |          |      |     |
|                    | -      | Academic Institution Allama Iqbal Open University |                            |         |          |      |     |
|                    | Select | a Request Category                                |                            |         |          |      |     |
|                    | Select | a Request Category                                | Personalize   Find   🔄   📑 | First 🕢 | 1-4 of 4 | 🕑 La | ist |
|                    |        | Request Category                                  |                            |         |          |      |     |
|                    | 0      | Apply for Financial Aid / Scholarship             |                            |         |          |      |     |
|                    | 0      | Refund                                            |                            |         |          |      |     |
|                    | 0      | Other Fee Challan/Invoice                         |                            |         |          |      |     |
|                    | ۲      | Correction in personal information                |                            |         |          | _    |     |
|                    |        |                                                   | Cancel                     | Ne      | xt >     |      |     |

- اگرآپ اندرون پاکستان کے طالب علم ہیں تو Correction in Personal Information
   اگرآپ اندرون پاکستان کے طالب علم ہیں تو
   (Local Student) کاانتخاب کریں۔
- اگرآپ بیرون ملک کے طالب علم ہیں تو Correction in Personal Information
   اگرآپ بیرون ملک کے طالب علم ہیں تو (International Student)

| < Homepage         | Student Service Request                                                |              |              |                                    | Â            | :    | ٢ |
|--------------------|------------------------------------------------------------------------|--------------|--------------|------------------------------------|--------------|------|---|
| 📔 Service Requests | SAIF UR REHMAN                                                         |              |              |                                    |              |      |   |
|                    | Select a F                                                             | Request Type |              |                                    |              |      |   |
|                    | Select a Request Type                                                  |              |              | Personalize   Find   🔄   📑 First 🤇 | 🜒 1-2 of 2 🥡 | Last | ( |
|                    | Request Type                                                           |              |              |                                    |              |      |   |
|                    | <ul> <li>Correction in personal information (Local Student)</li> </ul> |              | lent)        |                                    |              |      |   |
|                    | O Correction in personal information (International Stude              |              | nal Student) |                                    |              |      |   |
|                    |                                                                        |              |              | Cancel < Previous                  | Nex          | ct > | 1 |
|                    |                                                                        |              |              |                                    |              |      |   |

 Next و کھائی دی جانے والی سکرین پر Comment با کس میں جس معلومات میں در ستگی درکار ہے وہ Comment با کس میں تحریر کریں اور مطلوبہ دستاویزات کو سکین کرنے کے بعد Upload کرنے کے لیے Add Attachment کو کلک کریں۔

## نوب:

- I. پادر ہے Comment باکس میں غلط اور درست معلومات کا اندراج کر ناضر ور ی ہے۔
- II. کوئی بھی معلومات ٹائپ کرتے ہوئے بیہ بات ذہن نشین رہے کہ صرف انگلش کے حروف میں ٹائپ /تحریر کریں۔
- III. جس معلومات میں در شکی درکار ہے اس کے مطابق بنیادی دستاویزات Upload کرنا ضروری ہے۔

## دی گئی معلومات کو محفوظ کرنے کے لیے آخر میں Submit بٹن کو کلک کریں۔

SAIF UR REHMAN

| M    | R R | en | IIIe | st | De | tail |
|------|-----|----|------|----|----|------|
| IVIY | ( n | CY | ue   | ວເ | De | lall |

Submit

| Category      | Correction in personal information | Type Correction in personal information (Local Student) |
|---------------|------------------------------------|---------------------------------------------------------|
| Subtype       | None                               | olutony                                                 |
| Status        | Request Submitted                  | Request Date                                            |
| Comment       |                                    | , t) = = = Ω @ @ Ω                                      |
|               | Normal - Font - Size -             | BIUS                                                    |
|               |                                    | · 🖸 ·                                                   |
|               | 1                                  |                                                         |
|               |                                    |                                                         |
|               |                                    |                                                         |
| File Attachme | nts                                | Personalize   Find   🔄   🌉 💿 First 🕢 1 of 1 🕟 Last      |
| ttachments A  | u <u>d</u> it 💷                    |                                                         |
| ached File    |                                    | View Add Attachment                                     |
|               |                                    | View Add Attachment -                                   |
|               |                                    |                                                         |

Cancel